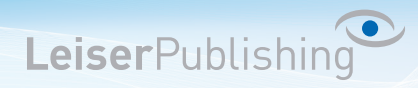

## Einrichten E-Mailprogramm Thunderbird für Mac

Die benötigten Angaben sind:

- Email Adresse
- Benutzername
- Posteingangsserver
- Postausgangsserver
- 1. Öffnen Sie in der Menüliste unter Extras die Konten-Einstellungen...

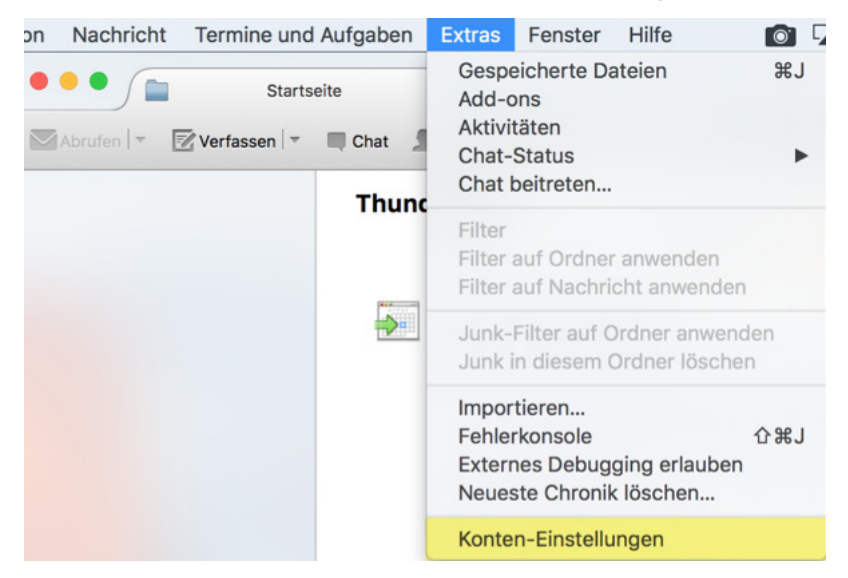

2. Klicken Sie unten Links auf Konten-Aktionen und wählen E-Mail-Konto hinzufügen

|                                                                     | verwenden" wählen.     | Handlass        |
|---------------------------------------------------------------------|------------------------|-----------------|
|                                                                     |                        | Reschalter      |
|                                                                     |                        | Entimen         |
|                                                                     |                        | Entremen        |
|                                                                     |                        | Standard setzen |
|                                                                     | Beschreibung:          |                 |
|                                                                     | Server:                |                 |
|                                                                     | Port:                  |                 |
|                                                                     | Benutzername:          |                 |
|                                                                     | Verbindungssicherheit: |                 |
|                                                                     |                        |                 |
| Konten-Aktionen<br>E-Mail-Konto hinzufügen<br>Chat-Konto hinzufügen |                        | Abbrechen OK    |

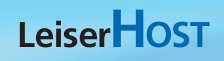

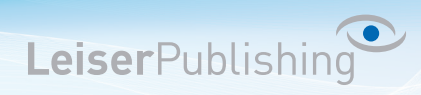

3. Geben Sie Ihren Namen, Ihre E-Mail-Adresse und das dazugehörige Kennwort ein.

| Ihr Name:       | Hans Muster        | Ihr Name, wie er anderen F | ersonen gezeigt wird |        |
|-----------------|--------------------|----------------------------|----------------------|--------|
| E-Mail-Adresse: | hans@musterhand.ch |                            |                      |        |
| Passwort:       | •••••              |                            |                      |        |
|                 | Passwort speichern |                            |                      |        |
|                 |                    |                            |                      |        |
|                 |                    |                            |                      |        |
|                 |                    |                            |                      |        |
|                 |                    |                            |                      |        |
|                 |                    |                            |                      |        |
|                 |                    |                            |                      |        |
|                 |                    |                            |                      |        |
|                 |                    |                            |                      |        |
|                 |                    |                            |                      |        |
| Neue E-Mail-Ac  | iresse erhalten    |                            | Abbrechen            | Weiter |
|                 |                    |                            |                      |        |

4. Wählen Sie IMAP aus und geben Sie Ihre Benutzerangaben an.

| Ihr Name:       | Hans M    | uster            | Ihr N | lame, wie er anderen Persone | in gr | szeigt wird |   |                   |      |                      |        |
|-----------------|-----------|------------------|-------|------------------------------|-------|-------------|---|-------------------|------|----------------------|--------|
| E-Mail-Adresse: | hans@r    | musterhans.ch    |       |                              |       |             |   |                   |      |                      |        |
| Passwort:       |           |                  |       |                              |       |             |   |                   |      |                      |        |
|                 | Pass      | wort speichern   |       |                              |       |             |   |                   |      |                      |        |
|                 |           |                  |       |                              |       |             |   |                   |      |                      |        |
|                 |           |                  |       |                              |       |             |   |                   |      |                      |        |
|                 |           |                  |       | Server-Adresse               |       | Port        |   | SSL               |      | Authentifizierung    |        |
| Posteingangs-   | Server:   | IMAP             | ٥     | Servername                   |       | Auto        | ~ | Automatisch er    | ٥    | Automatisch erkennen | 0      |
| Postausgangs-   | Server:   | SMTP             |       | Servername                   | ~     | 465         | ~ | SSL/TLS           | 0    | Passwort, normal     | 0      |
| Benutze         | ername:   | Posteingangs-Sen | ver:  | hans@musterhans.ch           |       |             |   | Postausgangs-Serv | /er: | hans@musterhans.ch   |        |
|                 |           |                  |       |                              |       |             |   |                   |      |                      |        |
| Neue E-Mail-Ac  | dresse er | halten Erwei     | terte | Einstellungen                |       |             |   | Abbr              | eche | Erneut testen        | Fertig |

- 5. Überprüfen Sie die eingetragenen Angaben und klicken Sie anschliessend auf Fertig.
- 6. Das Konto wurde eingerichtet

| Osteingang                                                                                                    |                                                                                                    |             |  |  |  |  |  |
|----------------------------------------------------------------------------------------------------|----------------------------------------------------------------------------------------------------|-------------|--|--|--|--|--|
| Abrufen 👻 📝 Verfassen 👻                                                                                                    | Chat Adressbuch Schlagwörter T Sc                                                                                                    | hnellfilter |  |  |  |  |  |
| <ul> <li>hans@musterhand.ch</li> <li>Posteingang</li> <li>Papierkorb</li> <li>[Airmail]</li> <li>Archivieren</li> <li>Entwürfe</li> <li>Gesendet</li> <li>Papierkorb</li> <li>Elokale Ordner</li> <li>Papierkorb</li> <li>Postausgang</li> </ul> | ★         ★         ↓         ↓         ↓         ↓         ↓         ↓         ↓         ↓         ↓         ↓         ↓         ↓         ↓         ↓         ↓         ↓         ↓         ↓         ↓         ↓         ↓         ↓         ↓         ↓         ↓         ↓         ↓         ↓         ↓         ↓         ↓         ↓         ↓         ↓         ↓         ↓         ↓         ↓         ↓         ↓         ↓         ↓         ↓         ↓         ↓         ↓         ↓         ↓         ↓         ↓         ↓         ↓         ↓         ↓         ↓         ↓         ↓         ↓         ↓         ↓         ↓         ↓         ↓         ↓         ↓         ↓         ↓         ↓         ↓         ↓         ↓         ↓         ↓         ↓         ↓         ↓         ↓         ↓         ↓         ↓         ↓         ↓         ↓         ↓         ↓         ↓         ↓         ↓         ↓         ↓         ↓         ↓         ↓         ↓         ↓         ↓         ↓         ↓         ↓         ↓         ↓         ↓         ↓         ↓         ↓ | Q Liste     |  |  |  |  |  |
|                                                                                                    |                                                                                                    |             |  |  |  |  |  |